e**\vet** Mobile Gate

Mobile Gate Best. nr. : 5305 00

#### Bedieningshandleiding

## **1** Veiligheidsinstructies

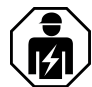

Elektrische apparaten mogen alleen door een elektromonteur worden gemonteerd en aangesloten.

Ernstig letsel, brand of materiële schade mogelijk. Handleiding volledig doorlezen en aanhouden.

De radio-overdracht verloopt via een niet exclusieve overdrachtsroute en is daarom niet geschikt voor toepassingen op het gebied van de veiligheidstechniek, zoals bijv. noodstop of noodoproep.

Deze handleiding is onderdeel van het product en moet door de eindklant worden bewaard.

## 2 Constructie apparaat

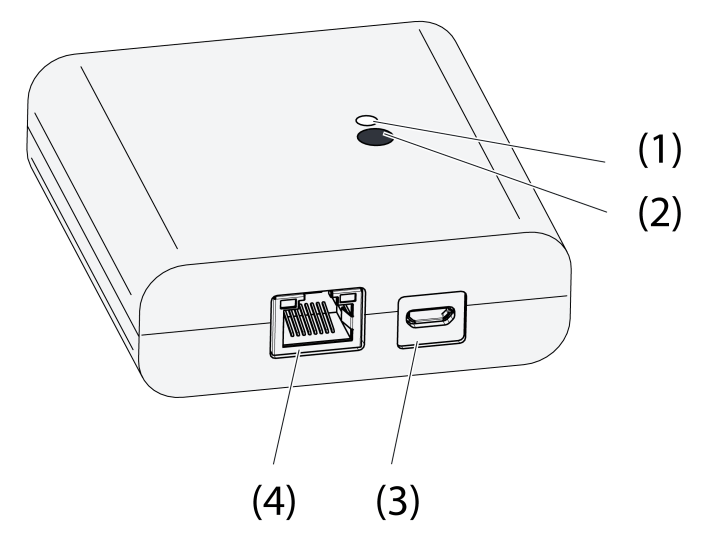

Afbeelding 1: Gateway

- (1) Status-LED
- (2) Knop Update/Prog.
- (3) USB-aansluiting voor voedingsspanning
- (4) Ethernet-aansluiting

## **3 Functie**

#### Juridische kennisgeving

Dit product bevat Open Source softwarecomponenten waarop de voorwaarden van auteursrechtberichten e/of licentieovereenkomsten van derden van toepassing zijn. Raadpleeg de bijgevoegde "Licentie-informatie" voor de details.

### **Bedoeld gebruik**

- Gateway voor de bediening van eNet schakel-, dim- en jaloezie-actoren via tablet-PC of smartphone
- Bedrijf met USB-voedingsspanning

eNet

Mobile Gate

- Bedrijf met WLAN-router of accespoint, die DHCP (Dynamic Host Configuration Protocol) ondersteunen, of met vast IP-adres
- Gebruik binnenshuis

#### Producteigenschappen

- Tot maximaal 5 tablet-PC's of smartphones kunnen tegelijkertijd met de gateway verbonden zijn
- Status-LED voor aanwijzen van de bedrijfstoestand
- 20 lijsten voor het maken van favoriete functies
- 24 kanalen voor bediening van eNet-actoren
- 16 scenario's
- Update van de apparaatsoftware via tablet-PC of smartphone
- Wandhouder

Functies afhankelijk van de gebruikte app:

- Alles aan en Alles uit
- Buitensluitbeveiliging voor rolluiken of jaloezieën
- Dwangmatige stuurfunctie
- Masterdimfunctie

Extra functies met eNet Server:

- Bedieninasblokkerina
- Repeater-functie
- Foutengeheugen uitlezen
- i Alleen met eNet Server Software tot versie 1.4.

### Functie van de Status-LED (1) tijdens het bedrijf

| LED brandt groen                                    | Bedrijfsklaar                                                             |
|-----------------------------------------------------|---------------------------------------------------------------------------|
| LED knippert groen                                  | Gateway krijgt het IP-adres van de router                                 |
| LED brandt groen, afwisselend 5 seconden aan en uit | Geen IP-verbinding aanwezig                                               |
| De LED knippert snel 5 seconden rood:               | Overdrachtfout. Van ten minste één eNet actor ontbreekt de statusmelding. |

# 4 Bediening

Bediening met behulp van een app, die op een tablet-PC of smartphone is geïnstalleerd. Hierna zijn de basisbedieningsstappen beschreven. Afhankelijk van de gebruikte app kan de bediening hiervan afwijken.

### Licht bedienen

- Schakelen: bedieningsoppervlak van de app korter dan 0,4 seconden bedienen.
- Dimmen: bedieningsoppervlak van de app langer dan 0,4 seconden bedienen. Bij het loslaten stopt het dimmen.

#### Jaloezie bedienen

- Jaloezie bewegen: bedieningsoppervlak van de app langer dan 1 seconde bedienen.
- Jaloezie stoppen of verstellen: bedieningsoppervlak van de app korter dan 1 seconde bedienen.

#### **Pulsactor bedienen**

- Bedieningsoppervlak van de app bedienen. Last wordt tijdens het indrukken ingeschakeld.
- i De maximale inschakelduur is 60 seconden.

#### Scenario oproepen

Bedieningsoppervlak van de app kort bedienen.
 Actoren schakelen naar het opgeslagen scenario.

# 5 Informatie voor elektromonteurs

## 5.1 Montage en elektrische aansluiting

Wandhouder monteren

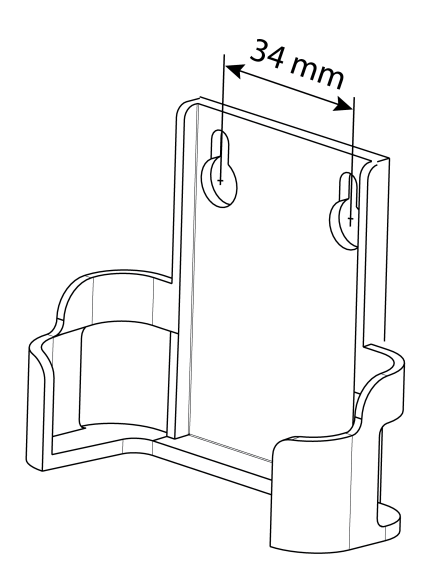

Afbeelding 2: Gatafstand wandhouder

Houd voor een goede overdrachtskwaliteit voldoende afstand aan tot mogelijke storingsbronnen, bijv. metalen oppervlakken, magnetrons, Hifi- en tv-installaties, voorschakelapparaten of transformatoren.

 Wandhouder met verzonken schroeven bevestigen en de gateway in de wandhouder schuiven.

### Gateway aansluiten

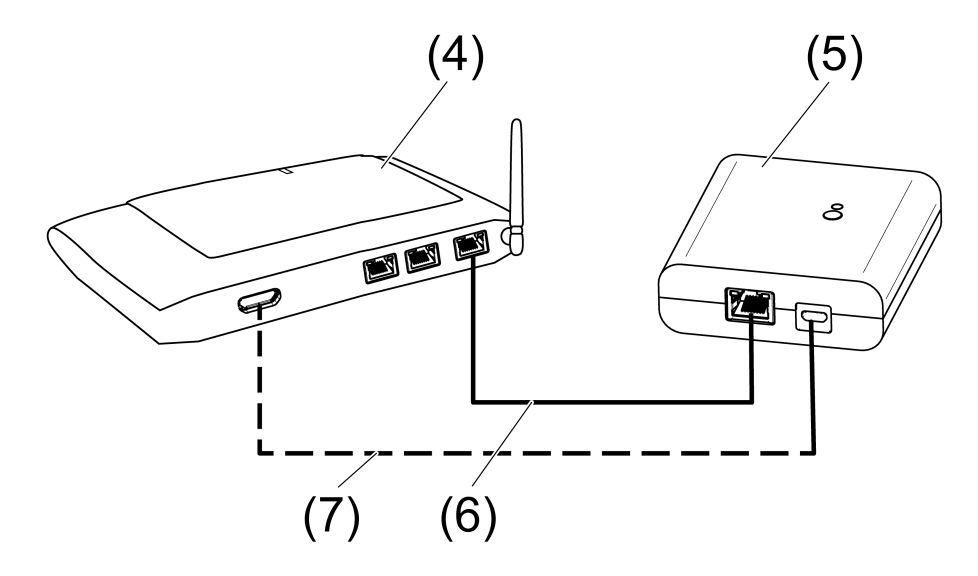

Afbeelding 3: Aansluiting gateway

- (4) WLAN-router of accespoint
- (5) Gateway
- (6) Ethernet-kabel

## (7) USB-kabel, micro-USB stekker.

WLAN-router ondersteunt DHCP en gateway is voor gebruik met DHCP ingesteld (fabrieksinstelling).

 Gateway met de meegeleverde USB-kabel op een vrije USB-aansluiting van de WLANrouter of een USB-voeding (niet meegeleverd) aansluiten.

Status-LED (1) knippert groen, met tussenpozen van 10 seconden (geen LAN-verbinding aanwezig).

 Verbinding met het netwerk maken. Daarvoor de LAN-aansluiting met de meegeleverde Ethernetkabel op een vrije LAN-aansluiting van de WLAN-router aansluiten.

De oranje LED van de LAN-aansluiting brandt bij correcte aansluiting. De groene LED van de LAN-aansluiting knippert bij data-overdracht.

Status-LED (1) knippert groen, gateway verkrijgt via DHCP het IP-adres van de WLAN-router.

Status-LED (1) brandt groen, gateway is bedrijfsklaar.

# 5.2 Inbedrijfname

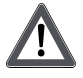

## GEVAAR!

Elektrische schok bij aanraken van onderdelen die onder spanning staan. Elektrische schokken kunnen dodelijk letsel tot gevolg hebben. Tijdens de inbedrijfname de onderdelen onder spanning op de radiografische zenders en actoren en in de omgeving daarvan afdekken.

i De gateway kan als alternatief voor de hier beschreven inbedrijfname ook met de eNet server in bedrijf worden genomen.

## Tablet-PC of smartphone met gateway verbinden

- Tablet-PC of smartphone met WLAN-router verbinden.
- App downloaden.
- App starten, IP-apparaten scannen en verbinding maken.
- i Details betreffende het verbinden van eindapparaat en gateway hangen van de gebruikte app af.

## Gateway met actoren verbinden

- i Met één stap kunnen max. 10 radiografische actoren worden verbonden.
- App starten en menupunt voor de inbedrijfname kiezen.
- Na de vraag, het wachtwoord (fabrieksinstelling: 0000) voor de toegang tot de inbedrijfname invoeren.
- i Verander daarna het wachtwoord uit veiligheidsoverwegingen (zie wachtwoord veranderen)
- Met de app: kanaal of scène kiezen.
- Gateway met de app in de programmeermodus brengen.
- Actorkanalen in de programmeermodus zetten (zie handleiding van de actor).
  App meldt het aantal gevonden actoren.
- Verbinden in de app bevestigen.
  Kanaal of scène is met de actoren verbonden.

## Wachtwoord wijzigen

- Knop update/prog. (2) kort indrukken.
  Nu kunnen gedurende 5 minuten met een willekeurig wachtwoord de menupunten inbedrijfname en instellingen IP-gateway worden geopend.
- Nieuw wachtwoord invoeren. Het wachtwoord kan uit 1 tot 15 numerieke tekens bestaan.
- i Het nieuwe wachtwaarde is pas na afloop van de 5 minuten geldig.

### Apparaatsoftware actualiseren

De actualisering van de apparaatsoftware wordt via de app uitgevoerd. Tijdens het actualiseren kan slechts één tablet-PC of smartphone de gateway benaderen. Andere met de gateway verbonden tablet-PC's en smartphones ontvangen de melding, dat een actualisering actief is.

- Nieuwe app op tablet-PC of smartphone downloaden.
- Actualisering starten.
- Na de vraag door de app: op de gateway toets Update/Prog. indrukken.

Na enkele seconden knippert de status-LED (2) afwisselend groen en oranje. De apparaatsoftware wordt geactualiseerd. De knipperfrequentie wordt tijdens de actualisering sneller.

Status-LED brandt groen: actualisering is afgesloten. Alle met de gateway verbonden tablet-PC's en smartphones krijgen de melding dat de software is geactualiseerd.

#### Gateway naar de fabrieksinstelling terugzetten.

Alle verbindingen met actoren worden verbroken en parameters naar de fabrieksinstelling gereset.

- i In de actoren blijven de verbindingen behouden en moeten afzonderlijk worden verbroken.
- Knop Update/Prog. langer dan 20 seconden indrukken.
  Na 20 seconden brandt de status-LED (1) rood.
- Knop loslaten en binnen 10 seconden opnieuw kort indrukken.
  De status-LED brandt gedurende circa 15 seconden oranje en knippert daarna ca. 1 seconde groen.

De gateway is op de fabrieksinstelling gereset.

## 6 Bijlage

## 6.1 Technische gegevens

Nominale spanning Stroomverbruik Omgevingstemperatuur Beschermingsgraad Afmeting L×B×H USB Aansluiting USB Kabellengte LAN Aansluiting Radiofrequentie Zendvermogen Zenderbereik in vrije veld Ontvangercategorie DC 5 V typ. 150 mA 0 ... +45 °C IP 20 80×76×25,5 mm

Micro-bus max. 3 m

RJ45-bus 8-polig 868,0 ... 868,6 MHz max. 20 mW typ. 100 m 2

## 6.2 Parameterlijst

i Alleen met eNet Server Software tot versie 1.4.

De apparaatparameters kunnen met de eNet-server worden veranderd:

#### Apparaat en kanalen

| Parameter | Instelmogelijkheden, basis-<br>instelling | Verklaringen |
|-----------|-------------------------------------------|--------------|
|           |                                           |              |

Mobile Gate

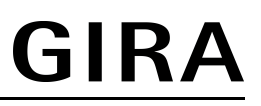

| Functie         | Tuimelschakelaar, Scenario,<br>Niet gebruikt<br>Basisinstelling: Tuimelschake-<br>laar/Scenario | Tuimelschakelaar<br>Het kanaal werkt als kanaal-<br>knop.<br>Scenario<br>Het kanaal werkt als scena-<br>rioknop.<br>Niet gebruikt<br>Het kanaal wordt niet in de<br><b>eNet SMART HOME app</b><br>weergegeven en is voor<br>gebruik in de inbedrijfname-<br>interface geblokkeerd. |
|-----------------|-------------------------------------------------------------------------------------------------|----------------------------------------------------------------------------------------------------|
| Bedieningsmodus | App-gebruik, buitensluitbeveili-<br>ging, dwangmatig gestuurd<br>Basisinstelling: App-gebruik   | Instelling is wat voor soort scenario is een scenarioka-<br>naal.                                                                                                    |

# Apparaatinstellingen

| Parameter         | Instelmogelijkheden, basis-<br>instelling                      | Verklaringen                                                                                                    |
|-------------------|----------------------------------------------------------------|----------------------------------------------------------------------------------------------------|
| IP-adres          | Vrij instelbaar IP-adres<br>Basisinstelling: 192.168.0.23      | Instelling van het IP-adres van de IP-gate.                                                                                                    |
| Subnetmasker      | Vrij instelbaar subnetmasker<br>Basisinstelling: 255.255.255.0 | Instelling van het subnetmas-<br>ker.                                                                                                    |
| Standaard gateway | Vrij instelbaar IP-adres<br>Basisinstelling: 192.168.0.1       | Instelling van de standaard gateway.                                                                                                    |
| DHCP              | Aan, uit<br>Basisinstelling: aan                               | DHCP-client activeren.<br>Automatische toekenning van<br>de netwerkconfiguratie van de<br>eNet-server via een DHCP<br>(Dynamic Host Configuration<br>Protocol). De eNet-server<br>vraagt bij geactiveerde DHCP<br>elke keer bij het inschakelen<br>van de DHCP-server het IP-<br>adres, subnetmasker, stan-<br>daard gateway en eventueel<br>het DNS-adres. |

# Uitgebreide apparaatinstellingen

| Parameter                | Instelmogelijkheden, basis-<br>instelling | Verklaringen                                                                                                    |
|--------------------------|-------------------------------------------|----------------------------------------------------------------------------------------------------|
| Handmatige inbedrijfname | Aan, uit<br>Basisinstelling: aan          | Blokkeert voor alle apparaat-<br>kanalen de handmatige inbe-<br>drijfname. Bij de instelling "Uit"<br>kan het apparaat niet meer<br>naar de fabrieksinstelling wor-<br>den teruggezet. |
| Repeatermodus            | Aan, uit<br>Basisinstelling: uit          | Het apparaat kan, naast de<br>andere functies, als repeater<br>worden toegepast. Bij de<br>instelling "aan" herhaalt het<br>apparaat alle ontvangen tele-<br>grammen.                  |

### Uitgebreide kanaalinstellingen

| Parameter                | Instelmogelijkheden, basis-<br>instelling | Verklaringen                                                                                                    |
|--------------------------|-------------------------------------------|----------------------------------------------------------------------------------------------------|
| Handmatige inbedrijfname | Aan, uit<br>Basisinstelling: aan          | Blokkeert voor het apparaat-<br>kanaal de handmatige inbe-<br>drijfname. Bij de instelling "Uit"<br>kan het apparaat niet meer<br>naar de fabrieksinstelling wor-<br>den teruggezet. |
| Lokale bediening         | Aan, uit<br>Basisinstelling: aan          | De parameter heeft bij dit apparaat geen functie.                                                                                                    |

## 6.3 Hulp bij problemen

### Status-LED (1) knippert groen met tussenpozen van 10 seconden

Oorzaak: geen LAN-verbinding aanwezig.

LAN-verbinding controleren.

### Gateway ontvangt geen IP-adres van router of accespoint

Oorzaak: router of accespoint ondersteunt geen DHCP.

Na ca. 5 minuten schakelt de gateway naar het vaste IP-adres 192.168.0.23 en kan dan via de app overeenkomstig worden geconfigureerd.

### Geen verbinding van smartphone of tablet-PC met gateway mogelijk

Oorzaak: er zijn al 5 verbindingen met de betreffende apparaten actief. Niet benodigde verbinding verbreken.

### Wachtwoord voor de toegang tot de inbedrijfname vergeten

Voor het oproepen van de inbedrijfname op de gateway toets **Update/Prog.** (2) kort indrukken. Na de vraag door de app een nieuw wachtwoord instellen.

### Andere verbindingen met actoren zijn niet mogelijk.

Oorzaak: alle geheugenplaatsen in de gateway zijn bezet.

Verbreek niet meer benodigde verbindingen.

of

Gebruik een extra gateway voor nieuwe verbindingen.

### Na indrukken van de knop knippert de status-LED snel 3 seconden rood.

Oorzaak: maximaal toegestane zendduur (wettelijk geregelde Duty Cycle Limit) is bijna gebruikt. Om ervoor te zorgen dat de zender blijft werken, wordt het opvragen en weergeven van de somtotaalstatus tijdelijk uitgeschakeld. Zodra weer voldoende zendtijd beschikbaar is, wordt - bij het opnieuw indrukken van een toets - de somtotaalstatus weer opgevraagd.

Na een korte wachttijd, meestal enkele seconden, toets opnieuw indrukken.

Aantal bedieningen verminderen.

Aantal met de gateway verbonden actoren verminderen.

# 6.4 Toebehoren

USB-voedingseenheid tweevoudig

Best. nr. 2359 00

Hiermee verklaart Gira Giersiepen GmbH & Co. KG dat het draadloze installatietype Best. nr. 5305 00

voldoet aan richtlijn 2014/53/EU. Het volledige artikelnummer vindt u op het apparaat. De volledige tekst van de EU-Verklaring van overeenstemming is op het volgende internetadres beschikbaar: www.gira.de/konformitaet

# 6.6 Garantie

De wettelijk vereiste garantie wordt uitgevoerd via de vakhandel.

Een gebrekkig apparaat kunt u met een omschrijving van de fout aan de betreffende verkoper ((elektrotechnische) vakhandel/installatiebedrijf) overhandigen of portvrij opsturen. Deze stuurt het apparaat door naar het Gira Service Center.

**Gira Giersiepen GmbH & Co. KG** Elektro-Installations-Systeme

Industriegebiet Mermbach Dahlienstraße 42477 Radevormwald

Postfach 12 20 42461 Radevormwald

Deutschland

Tel +49(0)21 95 - 602-0 Fax +49(0)21 95 - 602-191

www.gira.de info@gira.de